# LintasGPS

LintasGPS adalah GPS Tracking untuk mobil, motor, android, blackberry dan iPhone anda. Tracker LintasGPS murah, handal dan melakukan monitor secara realtime. Anda bisa mematikan mobil dan motor anda lewat SMS. Fitur aplikasi ini adalah GPS tracking secara realtime dan langsung, fitur rekam jejak, monitor GPS tracker langsung dari Blackberry,Android,Iphone anda, Geofence (pagar area), Multi GPS tracker yaitu account bisa memonitor banyak GPS tracker.

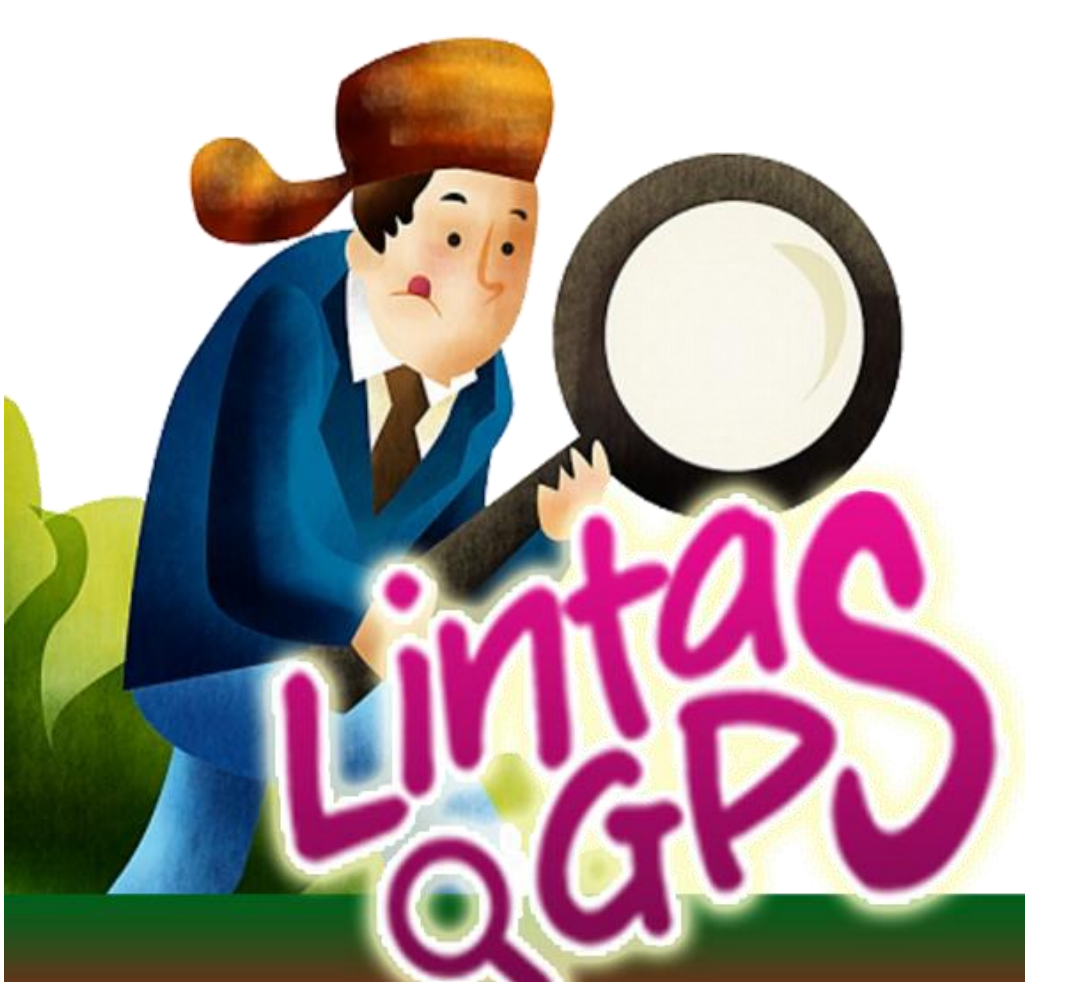

# Login

Pada bagian ini akan dijelaskan cara masuk ke aplikasi ini. LintasGPS adalah aplikasi berbasis web. Untuk masuk ke aplikasi ini anda harus mengakses situs

http://lintasgps.com kemudian akan muncul tampilan seperti berikut

| 🌛 😋 🕒 lintasgps.com/id/#.URRhZqV0904<br>tay Secure Online 🕼 Toshiba App Place 🖺 WildTangent Games 🚞 Imported From IE                                                                                                    |                                                                                                    |
|----------------------------------------------------------------------------------------------------|----------------------------------------------------------------------------------------------------|
| Lintas na Kena                                                                                                    | apa Kami Produk Jasa Distributor Kontak Kami Tentang GPS                                                                                                    |
|                                                                                                    | Welcome to Lintas GPS                                                                                                    |
|                                                                                                    | Sume Coore<br>Dore<br>Gunakan username demo dan password demo untuk login demo                                                                                                    |
|                                                                                                    | Username Password Elogin                                                                                                    |
| LintasGPS adalah GPS Tracking untuk<br>mobil, motor, android, blackberry dan iPhone<br>anda. Tracker LintasGPS murah, handal dan<br>melakukan monitor secara realtime. Anda<br>bisa mematikan mobil dan motor anda lewat<br>SMS | SERVICES LATEST NEWS LATEST NEWS LATEST NEWS Download Aplikasi LintasGPS untuk Blackberry, iPhone dan Android: GPS tracking secara realtime dan langsung Fitur rekam jejak Monitor GPS tracking langung dati |

Isi Username dan Password yang anda miliki kemudian Klik Login.

# Dashboard

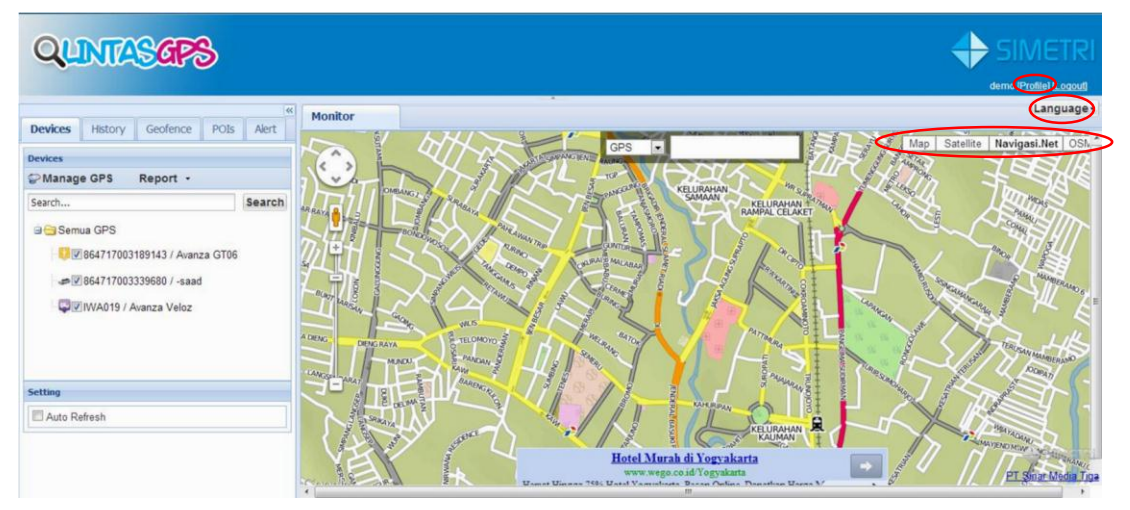

Dashboard adalah tampilan ketika anda sudah berhasil login.

Anda bisa memilih untuk menampilkan dashboard anda dalam Bahasa Inggris maupun Bahasa Indonesia dengan cara Klik dropdown pada bagian kanan atas, kemudian klik bahasa yang anda inginkan. Kami menyediakan dalam dua bahasa, yaitu Bahasa Inggris dan Bahasa Indonesia.

Anda juga bisa melakukan perubahan terhadap profil anda dengan cara Klik **Profile** yang terletak disebelah kanan atas.

Disebelah kanan atas terdapat pilihan **Map, Satellite, Navigasi.net, dan OSM.** Anda bisa memilih salah satu untuk menampilkan peta anda.

Pada dashboard ini anda akan menemukan beberapa fitur seperti:

### 1. Devices

Devices adalah fitur yang disedikan untuk memilih kendaraan yang ingin anda

# lacak lokasinya.

| 8                                   | Monitor                          |                                                                                                    | Language-                      |
|-------------------------------------|----------------------------------|----------------------------------------------------------------------------------------------------|--------------------------------|
| Devices History Georence Pois Alert | ngparah<br>n Bening              | GPS .                                                                                                    | Map Satellite Navigasi.Net OSM |
| Se Manage GPS Report -              | S and                            | Bindungan Tangga                                                                                                    |                                |
| Search Search                       | Jalan                            | Jalan Benting                                                                                                    | Jatan Sumberaar                |
| 🖻 😁 Semua GPS                       | A up                             | un and the second second secon | Jakan Barman                   |
| IC 64717003189143 / Avanza GT06     | * + *                            | Jalan Bendungan e-                                                                                                    | Than 6                         |
| # 84717003339680 / -saad            | Gedung Serba<br>Guna Graha Tirta | Jalan Brid                                                                                                    | - 1 8                          |
| Garage VA019 / Avanza Veloz         | n progini                        |                                                                                                    |                                |
| $\mathbf{\nabla}$                   | <b>P</b>                         | Jalan Bendungan Wonness                                                                                                    |                                |
|                                     |                                  |                                                                                                    |                                |
|                                     |                                  |                                                                                                    | JAII                           |
| Setting                             |                                  |                                                                                                    |                                |
| Auto Refresh                        |                                  | 5                                                                                                    |                                |

Anda dapat memasukkan kode GPS dari device yang anda miliki pada kolom **Search** yg telah disediakan kemudian tekan enter, atau anda dapat mencari pada list semua device kemudian centang device anda. Maka icon dari kendaraan anda akan muncul pada peta.

#### 2. History

History adalah fitur yang disediakan agar anda dapat melihat rekaman perjalanan yang telah dilaui oleh kendaraan anda. Anda dapat menentukan periode awal dan akhir dari rekam perjalan.

| Devices His | tory Geofend     | ce             | POIs | Alert |
|-------------|------------------|----------------|------|-------|
| Routes      |                  |                |      |       |
| Device      | Name             | Act            | ion  |       |
|             |                  |                |      |       |
|             |                  |                |      |       |
|             |                  |                |      |       |
|             |                  |                |      |       |
|             | N. N. I.         | ~              |      |       |
| IN N Page   | 1 of 1 ▶ ▶       | R <sup>C</sup> |      |       |
| Device:     | VA019 / Avanza V | eloz           |      | v     |
| Start: 🛛 🧔  | 1-01-2013 📑 09   | 9:30           | ×    | >     |
| End:        | 8-02-2013 📑 09   | 9:45           | v    | >     |
|             | Show Clos        | e              |      |       |

Pilih device yang ingin anda lihat rekam perjalannya, kemudian tentukan periode rekam perjalanan yang ingin ditampilkan dengan cara Klik icon kalender pada Start dan End, anda juga bisa mengisi waktu dengan cara Klik drop down. Kemudian Klik **Show**. Maka akan muncul tampilan seperti berikut pada Peta

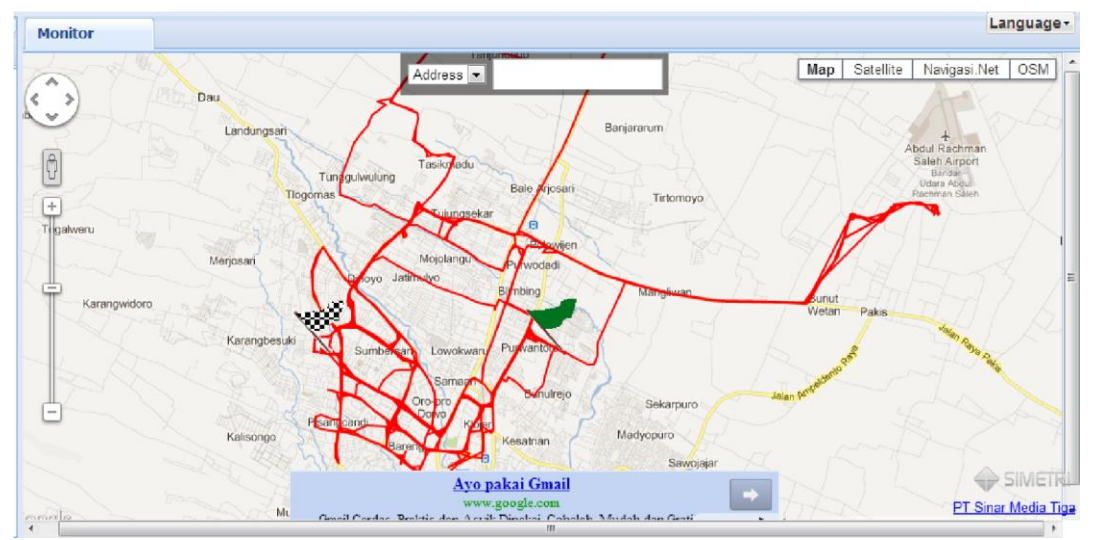

Garis merah menandakan jalan yang telah dilalui oleh kendaraan anda. Bendera berwarna hijau menandakan Start perjalanan anda pada waktu yang telah anda tentukan sebelumnya, sedangkan bendera kotak-kotak hitam putih mendakan rute terakhir anda sesuai dengan periode yang telah anda isikan sebelumnya.

Pada panel sebelah kiri akan muncul tampilan jarak tempuh anda selama periode yang anda tentukan dan juga waktu tempuh selama anda menempuh

| perjalanan terse | but.         |            |        |        |
|------------------|--------------|------------|--------|--------|
|                  |              |            | DOT    | elent. |
| Devices Hi       | story Ge     | orence     | POIS   | Alert  |
| Routes           |              |            |        |        |
| Device           | Name         | Ac         | tion   |        |
|                  |              |            |        |        |
|                  |              |            |        |        |
|                  |              |            |        |        |
|                  |              |            |        |        |
|                  |              |            |        |        |
| 🕅 🔍 Page         | 1 of 1 🗼     | ▶   2      |        |        |
| Device:          | WA019 / Avar | nza Veloz  |        | ~      |
| Start:           | 01-01-2013   | 9 09:30    | ~      |        |
| End:             | 08-02-2013   | 9 09:45    | ~      |        |
|                  | Show         | Close      |        |        |
| Distance: 386.   | 32km Dura    | ation: 252 | :02:11 |        |
|                  | Play Sto     | Save       |        |        |
|                  |              |            |        |        |

Anda dapat melihat pergerakan kendaraan anda selama rentang waktu yang telah anda tentukan dengan cara Klik **Play** maka akan muncul tampilan tanggal dan waktu pergerakan kendaraan anda.

# lintasgps.com

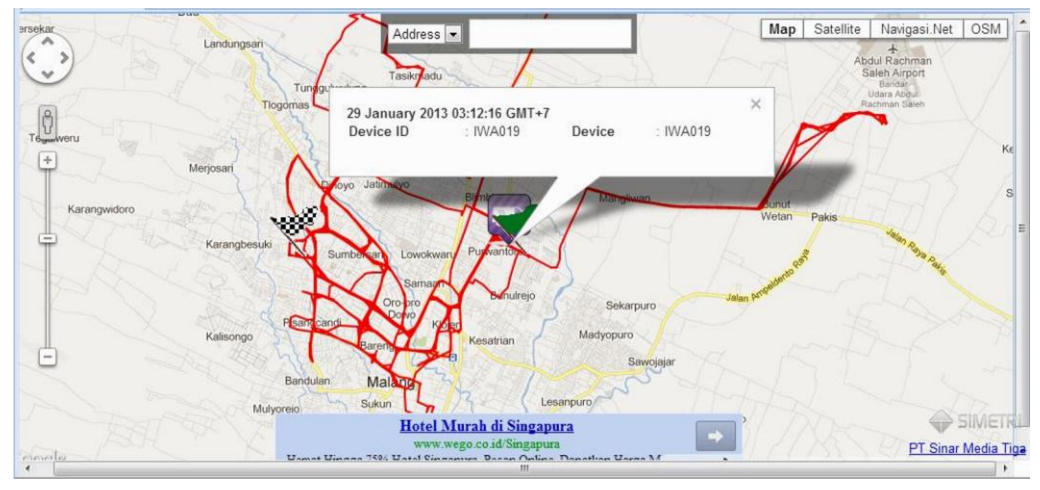

kemudian klik Stop untuk menghentikan rekam pergerakan kendaraan anda.

Anda dapat menyimpan rekam perjalanan tersebut dengan cara klik tombol **Save**, kemudian akan muncul tampilan seperti berikut.

| Name  | - |   |  |
|-------|---|---|--|
| name: |   |   |  |
|       |   |   |  |
|       | 1 | 1 |  |

Ketikkan nama rute kemudian Klik Save. File hasil simpanan akan muncul pada panel routes disebelah kiri.

| Devices His     | <b>story</b> Geofen | ce POIs   | «<br>Alert |
|-----------------|---------------------|-----------|------------|
| Routes          |                     |           |            |
| Device          | Name                | Action    |            |
| Avanza Velo     | Rute 1              |           |            |
|                 |                     |           |            |
|                 |                     |           |            |
|                 |                     |           |            |
| 🕅 🔍 Page        | 1 of 1   ▶ ▶        | æ         |            |
| Device:         | WA019 / Avanza V    | eloz      | ~          |
| Start: 0        | 1-01-2013 📑 09      | 9:30 💌    |            |
| End: 0          | 8-02-2013 🖪 09      | 9:45 👻    |            |
|                 | Show Clos           | e         |            |
| Distance: 386.3 | 32km Duration:      | 252:02:11 |            |
| ·               | Paus Stop S         | ave       |            |
|                 |                     |           |            |

Anda dapat mengulang kembali rute perjalanan yan sudah anda buat dengan cara Klik icon berwarna hijau. Anda juga bisa menghapus rute perjalanan tersebut dengan cara klik icon berwarna merah. Ketika anda akan menghapus rute perjalanan, akan muncul warning seperti berikut

| Are you sure want to delete Rute 1? | The page at lintasgps.c   | om says:    | ×     |
|-------------------------------------|---------------------------|-------------|-------|
| <i>[</i>                            | Are you sure want to dele | ete Rute 1? |       |
| OK Consul                           |                           |             | Caral |

Klik OK.

# 3. Geofence

Geofence adalah sebuah pembatas digital yang dapat anda terapkan untuk memantau pergerakan kendaraan anda pada area tertentu. Misalnya anda membuat geofence untuk area tertentu, ketika GPS mendeteksi kendaraan anda melewati batas tersebut, maka lintasGPS akan memberikan notifikasi.

| Devices   | History  | Geofend | e POIs   | Alert  |
|-----------|----------|---------|----------|--------|
| Geofences |          |         |          |        |
| Add Geofe | ence     |         |          |        |
| Name      | Actio    | on      |          |        |
| area 2    | (2)      |         |          |        |
| area1     | ()       |         |          |        |
| dummies   | ÷        | •       |          |        |
|           |          |         |          |        |
|           |          |         |          |        |
|           |          |         |          |        |
|           |          |         |          |        |
|           |          |         |          |        |
|           |          |         |          |        |
| 🕅 🔍 Pag   | e 1 of 1 | 1   ▶ ▶ | 🏖   Shov | w Hide |

Ada dua tipe geofence, yang pertama digunakan untuk memperingatkan anda ketika kendaraan memasuki area yang telah anda tentukan. Sedangkan tipe yang kedua akan memberikan peringatan ketika kendaraan anda bergerak keluar dari area yang telah anda tentukan.

Untuk membuat geofence baru, anda dapat menekan tombol **Add Geofence**, kemudian akan muncul tampilan seperti berikut

|            |         |                  |      | <     |
|------------|---------|------------------|------|-------|
| Devices    | History | Geofence         | POIs | Alert |
| Add Geofen | ice     |                  |      | ×     |
| Name:      |         |                  |      |       |
| Alert:     | (       | D Alert on enter |      |       |
|            | (       | Alert on exit    |      |       |
| Region:    |         | Draw Region      | )    |       |
| Device:    | į.      | Apply Device     |      | 1     |
|            |         |                  |      |       |
|            |         |                  |      |       |
|            |         |                  |      |       |
|            | Eave    | Canad            |      |       |
|            | Save    | Cance            |      |       |
|            |         |                  |      |       |
|            |         |                  |      |       |
|            |         |                  |      |       |
|            |         |                  |      |       |
| 🛛 🔍 Pa     | ge 1 of | 1   🕨 🕅   🍣      | Show | Hide  |

Isi nama geofence yang anda inginkan. Jika anda ingin notifikasi muncul ketika kendaraan anda memasuki area yang anda buat maka pilih **Alert on enter**, namun jika anda ingin notifikasi muncul ketika kendaraan keluar dari area yang anda buat, maka pilih Alert on exit. Kemudian Klik **Draw Region** 

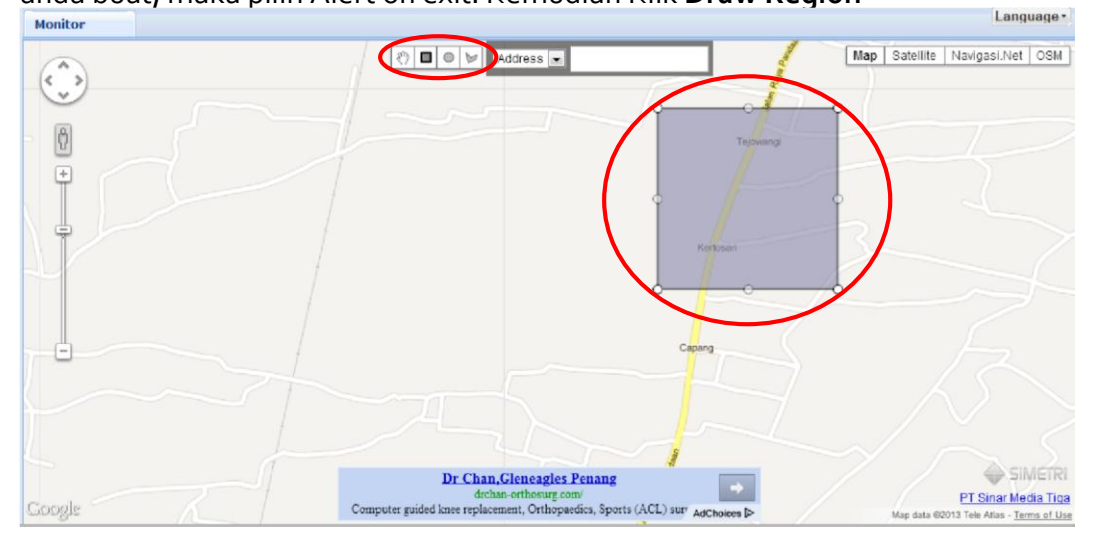

Pilih bentuk area yang terdapat pada bagian atas monitor dengan cara klik salah satu bentuk, kemudian gambar bentuk tersebut di peta anda.

Klik **Apply Device** pada panel sebelah kiri, pilih device yang anda inginkan dengan mencentang pada device tersebut, kemudian klik **Save**.

Geofence bisa diedit maupun dihapus dengan cara Klik pada nama geofence yg sudah anda buat, kemudian klik icon edit maupun hapus.

4. POIs

POI yang merupakan sebuah penanda lokasi.

|              | -      | _    | -       |    |      | i     |
|--------------|--------|------|---------|----|------|-------|
| Devices      | Hist   | ory  | Geofeno | е  | POIs | Alert |
| Point of Int | terest |      |         |    |      |       |
| Add POI      |        |      |         |    |      |       |
| Name -       |        | Icon |         | ٨  | tion |       |
| Name *       |        | icon |         | AC | uon  |       |
|              |        |      |         |    |      |       |
|              |        |      |         |    |      |       |
|              |        |      |         |    |      |       |
|              |        |      |         |    |      |       |
|              |        |      |         |    |      |       |
|              |        |      |         |    |      |       |
|              |        |      |         |    |      |       |
|              |        |      |         |    |      |       |
|              |        |      |         |    |      |       |

Jika anda ingin menambahkan lokasi baru, Klik **Add POI**, maka akan muncul tampilan seperti berikut.

| POI Name:<br>Description: |          |       |   |      |          |
|---------------------------|----------|-------|---|------|----------|
| Pick Location:            | Oper     | n Map |   |      |          |
| Photo:                    |          |       |   | Brow | se       |
| Custom Icon:              | 9 9      | ₽ 🤗   | • | Brow | se       |
| <b>?</b>                  | <b>?</b> | ? ?   | 9 | 9    | <b>?</b> |
| <b>\</b>                  |          |       |   |      |          |

#### lintasgps.com

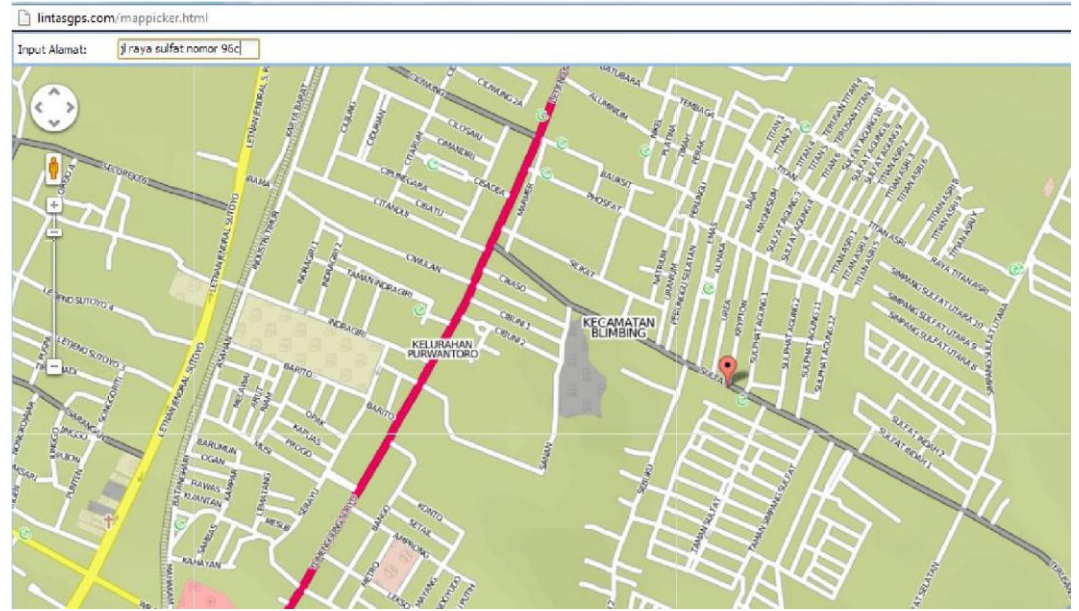

Isi nama POI, deskripsi mengenai tempat, kemudian pilih lokasi dengan cara Klik **Open Map** maka anda akan dialihkan ke website <u>http://lintasgps.com/mappicker.html</u>

Selanjutnya **Input Alamat** sesuai dengan alamat posisi yang anda inginkan, kemudian tekan enter, maka akan muncul gambar berwarna merah muda kemudian klik pada icon berwarna merah muda tersebut, maka anda akan kembali ke dashboard anda.

Jika anda ingin mengisi foto dan custom icon klik **Browse,** kemudian cari gambar yang akan anda jadikan foto maupun icon. Klik **Save**. Maka akan muncul POI berhasil ditambahkan

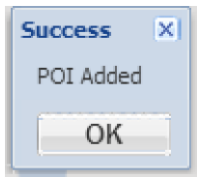

Pada panel sebelah kiri akan muncul tampilan seperti berikut

I

| Add POI<br>Name - Icon | Action |
|------------------------|--------|
| Name - Icon            | Action |
|                        |        |
| Kantor Simetri 📄       |        |

POI bisa anda edit dan juga delete dengan cara klik salah satu icon pada kolom action. Untuk edit pilih icon yang terletak disebelah kiri, sedangkan untuk delete pilih icon yang terletak di sebelah kanan dan berwarna merah. Jika anda memilih edit, maka akan muncul tampilan yang sama dengan ketika anda ingin menambahkan POI, sedangkan jika anda memilih delete maka akan muncul warning

| The page at lintasgps.  | .com says:            | ×      |
|-------------------------|-----------------------|--------|
| Are you sure want to de | elete Kantor Simetri? | •      |
|                         |                       |        |
|                         | ОК                    | Cancel |
|                         |                       |        |

Klik OK.

# 5. Alert

Alert adalah fitur yang berisi notifikasi yang dikirimkan oleh perangkat GPS anda baik notifikasi geofence maupun yang lainnya.

# lintasgps.com

| Devices              | History               | Geofend                    | e POI | s Alert |
|----------------------|-----------------------|----------------------------|-------|---------|
| List All Ale         | rt                    |                            |       |         |
| Device / M           | le Tii                | me/Geofence                | ,     | Action  |
| Avanza Ve<br>IWA019  | eloz 20<br>ar         | 13-02-07 09:<br>ea1        | 37:50 | 9       |
| Masuk ke             | dalam pa              | agar geofenc               | e     |         |
| Avanza Ve<br>IWA019  | eloz 20<br>du         | 13-01-30 02:<br>mmies      | 10:22 | •       |
| Masuk ke             | pagar ge              | ofence                     |       |         |
| Avanza G<br>86471700 | T06 20<br>13 nu       | 13-01-11 15:<br>II         | 01:20 | 0       |
| Device se            | nd alarm              | POWER_CU                   | т     |         |
| Avanza G<br>86471700 | <b>T06 20</b><br>3 Ma | 12-10-12 01:<br>alang Kota | 56:26 | •       |
| Test dum             | my alert              |                            |       |         |

Anda dapat mereview semua notifikasi yang telah anda dapatkan. Jika anda ingin menghapus alert tertentu, Klik pada alert kemudia Klik tombol berwarna merah pada kolom action.

| Are you sure want t | o delete Alert on Avanz | a Veloz? |
|---------------------|-------------------------|----------|
|                     | 6                       |          |
|                     | OK                      | Cancel   |

L